مملكة البحرين وزارة التربية و التعليم مدرسة سار الثانوية للبنات

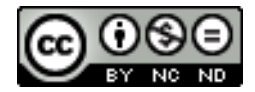

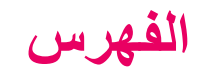

| رقم الصفحة | الموضوع                               |
|------------|---------------------------------------|
| 4          | مفاتيح الرموز                         |
| 5          | الهدف للوحدة التعليمية                |
| 6          | استمارة التغذية الراجعة للوحدة الأولى |
| 7          | التقييم العام للوحدة الأولى           |
| 8          | مقدمة                                 |
| 9          | المواضيع: إدراج العناوين              |

\_\_\_\_\_

\_\_\_\_\_

| موضوع رة              | 11                |
|-----------------------|-------------------|
| الفقرة و السطر الجديد | المواضيع: إدراج   |
| الصورة                | المواضيع: إدراج   |
| ارتباط تشعبي          | المواضيع: إدراج   |
| بدول                  | المواضيع:إدراج م  |
|                       | فيديو إثرائي      |
|                       | نشاط تفاعلي       |
| :                     | تقويم شامل للوحدة |
| الراجعة               | المصادر و التغذية |

إعداد: أ. فاطمة الحسيني

مفاتيح الرموز

| معناه              | الرمز         | معناه        | الرمز  |
|--------------------|---------------|--------------|--------|
| مستوى صعوبة منخفض  | $\star$       | أهداف الدرس  | đ      |
| مستوى صىعوبة متوسط | $\star \star$ | مثال         | E      |
| مستوى صعوبة عالي   | $\star$       | تمرين        | ?      |
| التقييم الذاتي     |               | تحدي         |        |
| من أول مرة         |               | تدريب تقويمي |        |
| بعد محاولات        | <u></u>       | تقويم شامل   |        |
| بعد سؤال           |               | المشروع      | e<br>B |

\_\_\_\_\_

\_\_\_\_\_

إعداد: أ. فاطمة الحسيني

هدف الوحدة التعليمية

# أن تدرج الطالبة العلامات المخصصة بطريقة صحيحة

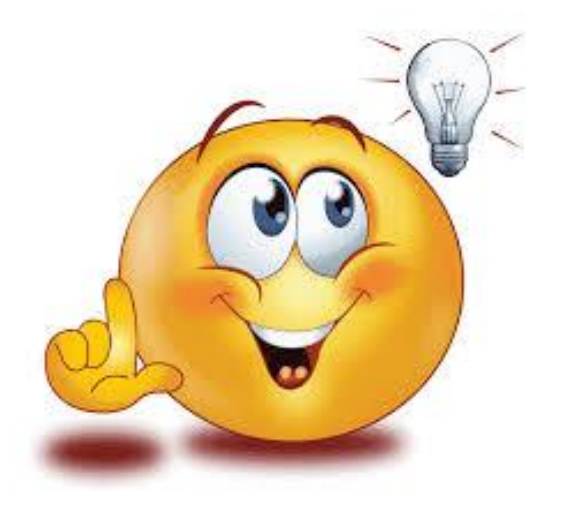

إعداد: أ. فاطمة الحسيني

# استمارة التغذية الراجعة للوحدة الأولى

| الملاحظات العلمية | فترة المتابعة               | رقم المتابعة |
|-------------------|-----------------------------|--------------|
|                   | بعد التدريب التقويمي الأول  | 1            |
|                   | بعد التدريب التقويمي الثاني | 2            |
|                   | بعد التدريب التقويمي الثالث | 3            |
|                   | بعد التدريب التقويمي الرابع | 4            |
|                   | بعد التدريب التقويمي الخامس | 5            |
|                   | بعد التقويم الشامل          | 6            |

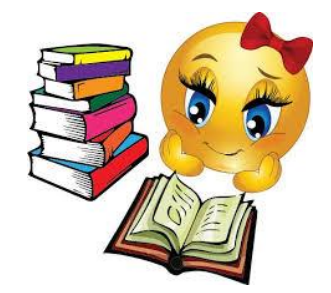

إعداد: أ. فاطمة الحسيني

التقييم العام للوحدة الأولى

| المجموع | تقييم 2<br>التدريب الشامل | تقييم 1<br>التدريبات التقويمية | التقييم |
|---------|---------------------------|--------------------------------|---------|
| 20      | 10                        | 10                             |         |
|         |                           |                                | الدرجة  |

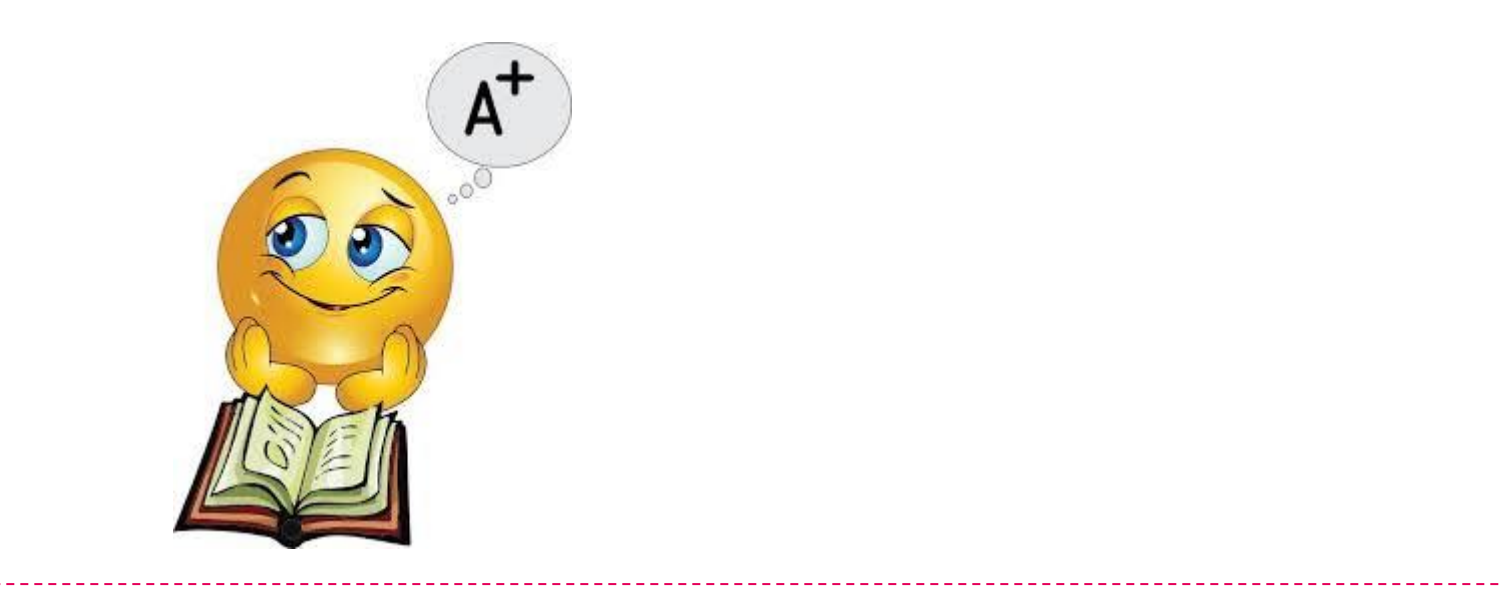

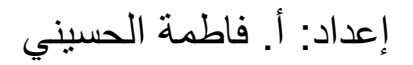

õla b

# تتضمن هذه الوحدة شرح لمبادئ استخدام لغة HTML لإنشاء صفحات الويب الديناميكية، كما تتضمن إدراج العلامات المخصصة الأساسية مقسمة على خمسة دروس. سنتعلم في هذه الوحدة إدراج العناوين من مختلف المستويات، الفقرة، السطر الجديد، الصورة، الارتباط التشعبي، و الجدول.

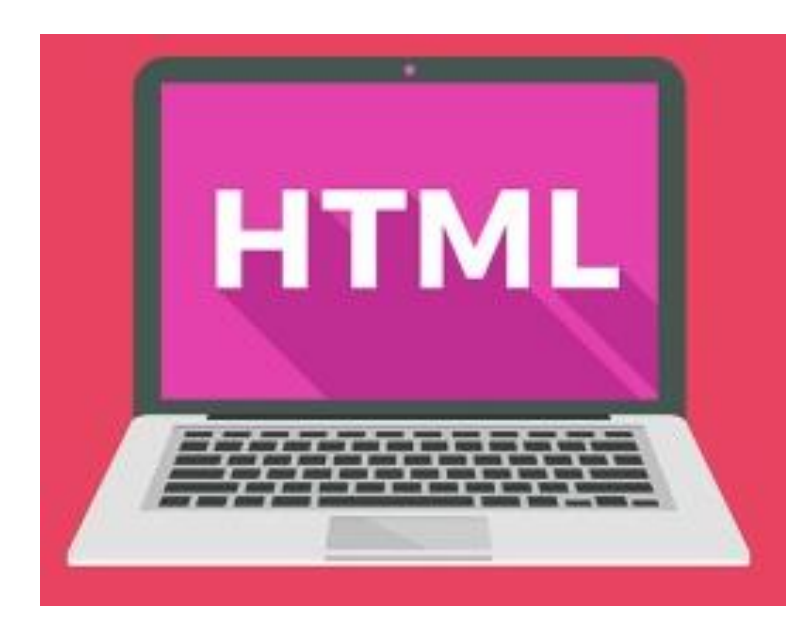

إعداد: أ. فاطمة الحسبني

- 7

إدراج العناوين

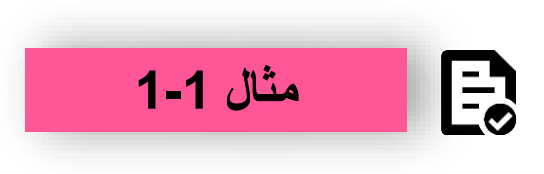

ادرجي اسمك بحيث يكون عنوان من المستوى الأول

الحل:

<hl>Fatima</hl>

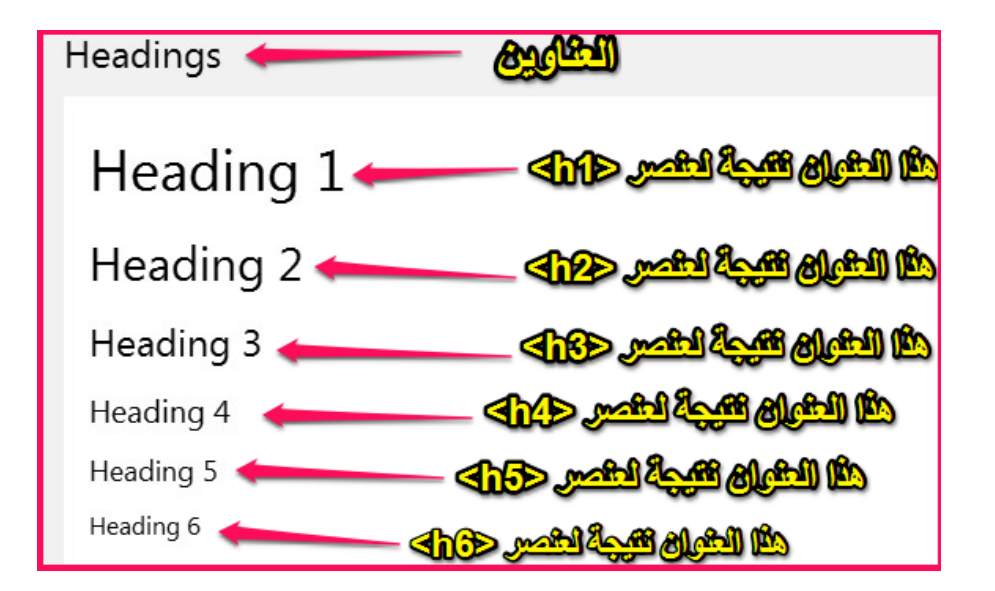

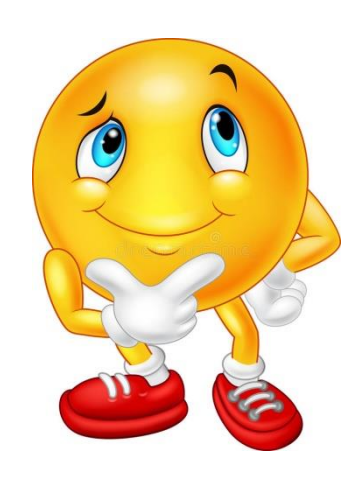

إعداد: أ. فاطمة الحسيني

إدراج العناوين

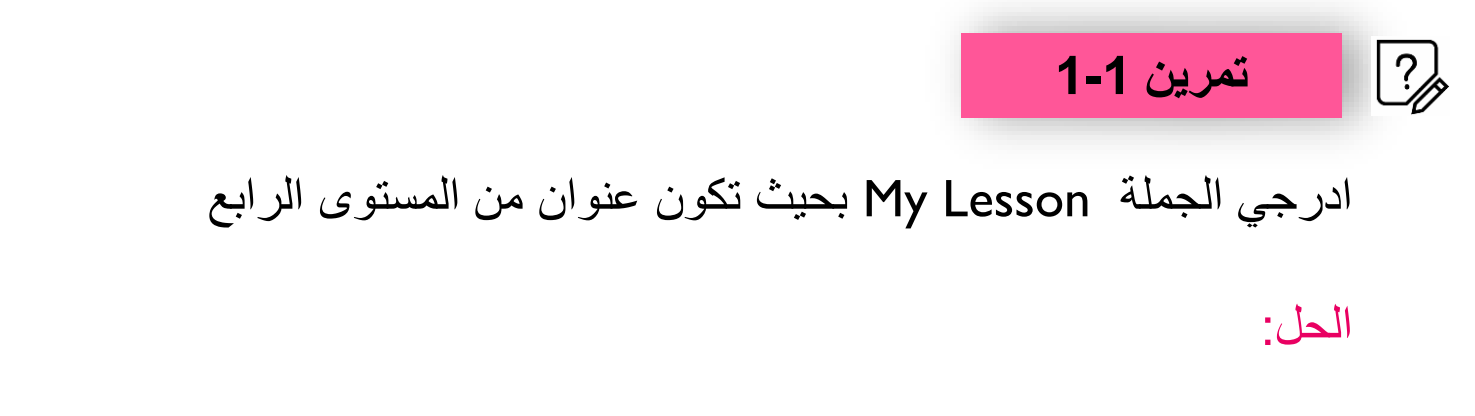

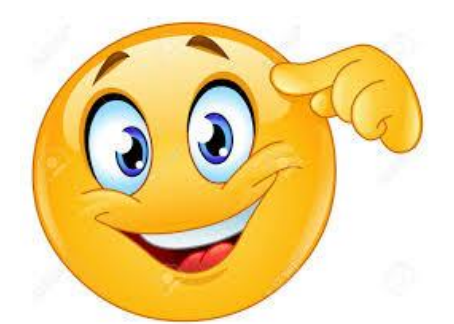

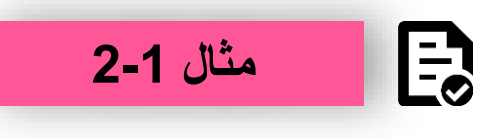

ادرجي الجملة My Class بحيث تكون عنوان للمتصفح

الحل:

<title>My Class</title>

إعداد: أ. فاطمة الحسيني

إدراج العناوين

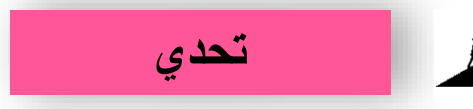

اجعلي اسمك عنوان من المستوى الثالث و عنوان للمتصفح

الحل:

| <br> |
|------|
| <br> |
| <br> |
| <br> |
| <br> |
|      |

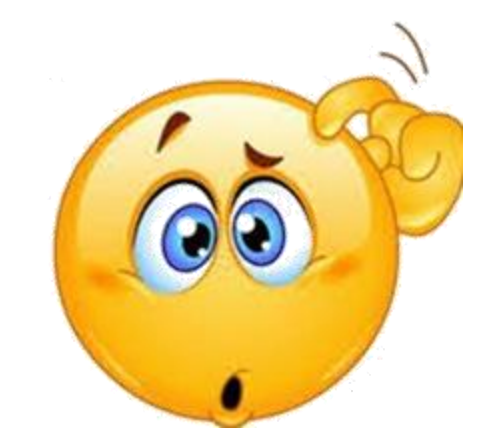

إعداد: أ. فاطمة الحسيني

إدراج العناوين

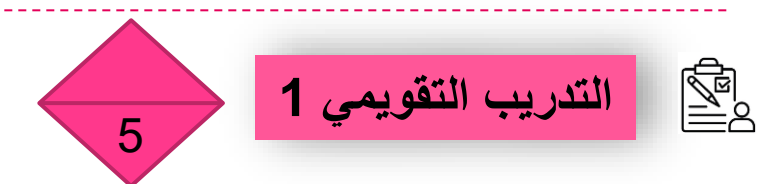

| ،<br>الم | تقييم الذاتي<br>سلك | السبؤال                                                       | مستوى الصعوبة       | الرقم |
|----------|---------------------|---------------------------------------------------------------|---------------------|-------|
|          |                     | افتحي الملف index.html من مجلد المشروع الخاص بك               | $\star$             | 1     |
|          |                     | ادرجي اسمك كعنوان رئيسي                                       | $\star$             | 2     |
|          |                     | ادرجي العنوان My Schoolكعنوان من المستوى الثالث               | $\star$             | 3     |
|          |                     | ادرجي العنوان My Page كعنوان للمتصفح                          | $\star$             | 4     |
|          |                     | عدلي العنوان My Class ليصبح من المستوى الرابع                 | $\star\star$        | 5     |
|          |                     | ادرجي الجملة MY Lesson لتكون عنوان من المستوى الخامس و السادس | $\star \star \star$ | 6     |

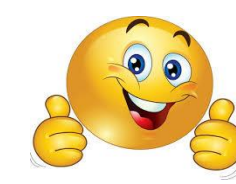

إعداد: أ. فاطمة الحسيني

### إدراج الفقرة و السطر الجديد

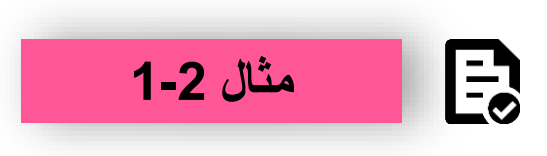

ادرجي الجملة ICT class was very interesting yesterday لتبدو كفقرة

الحل:

ICT class was very interesting yesterday

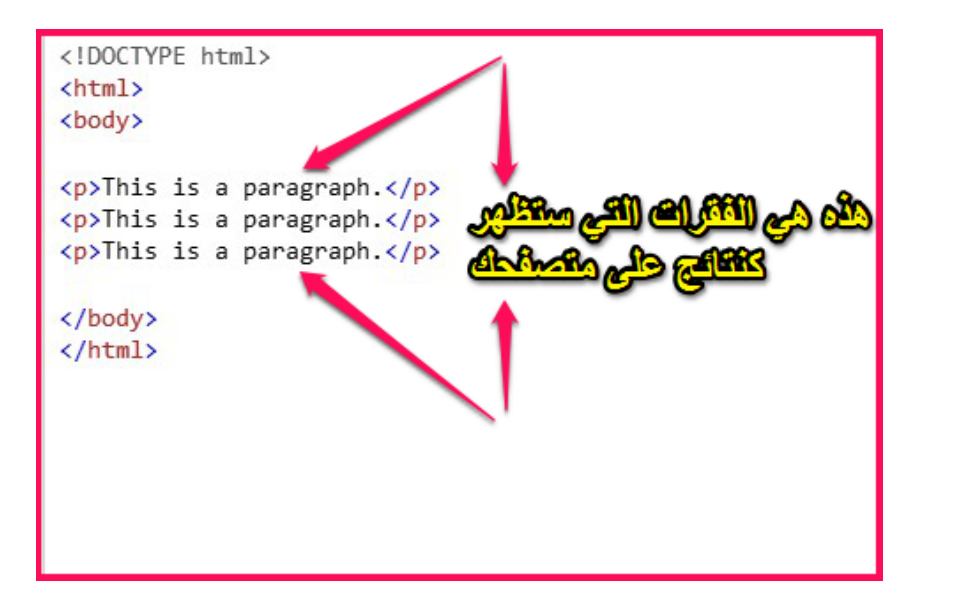

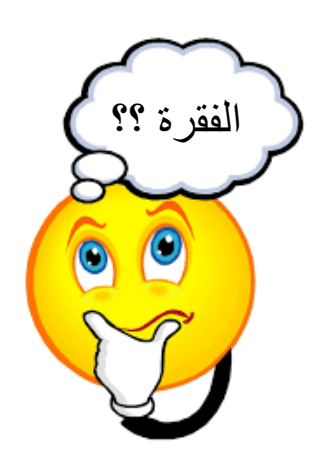

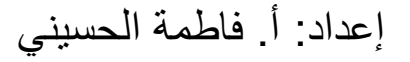

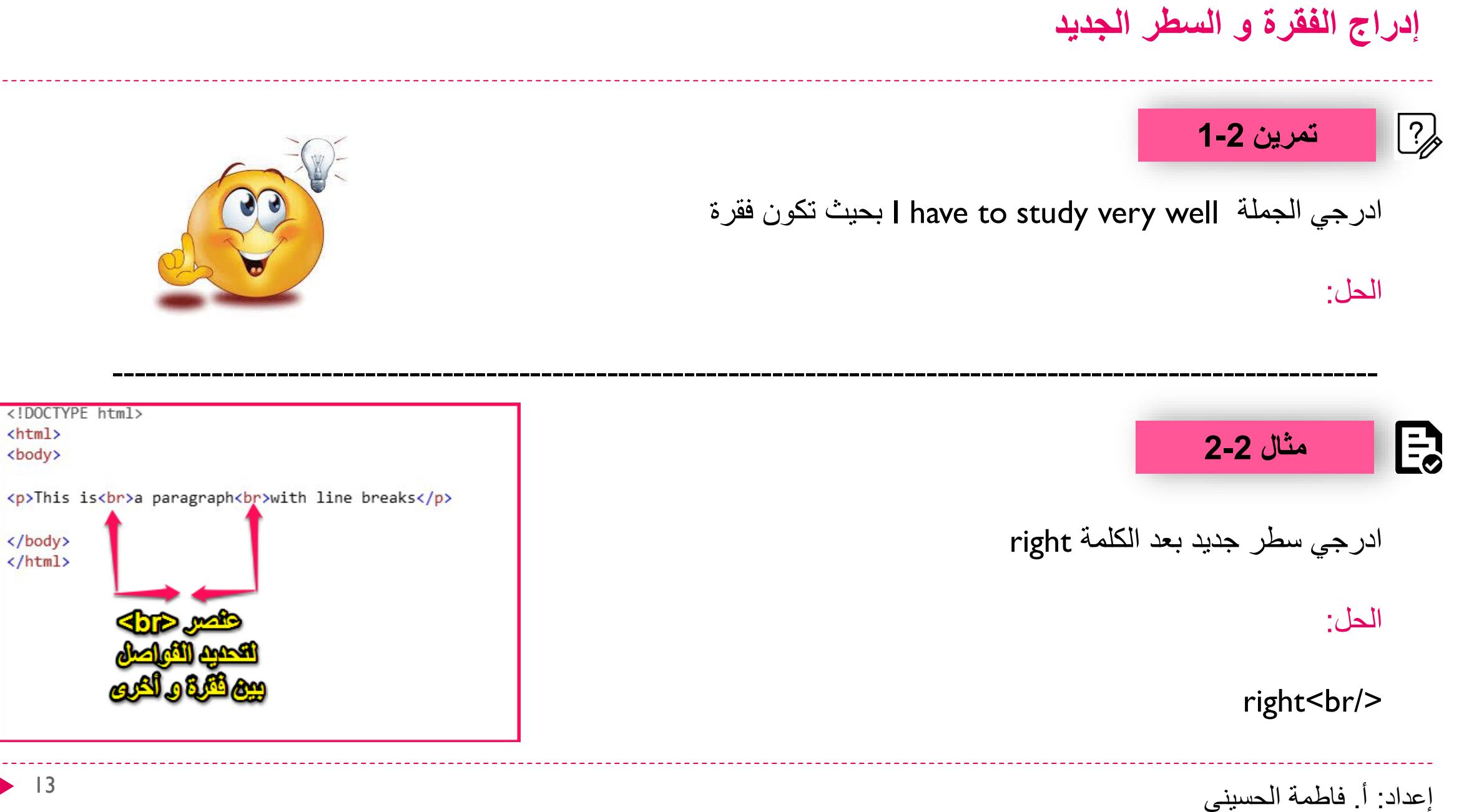

### إدراج الفقرة و السطر الجديد

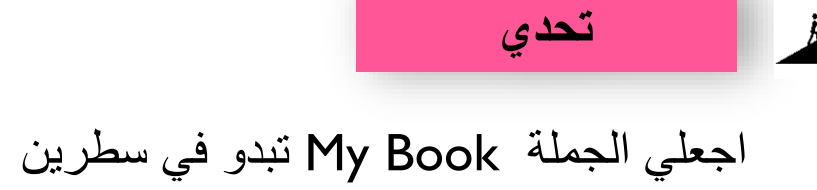

الحل:

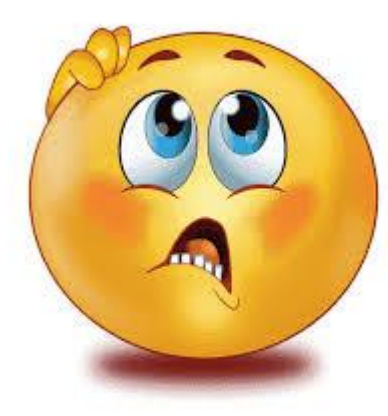

14

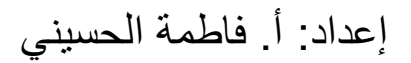

## إدراج الفقرة و السطر الجديد

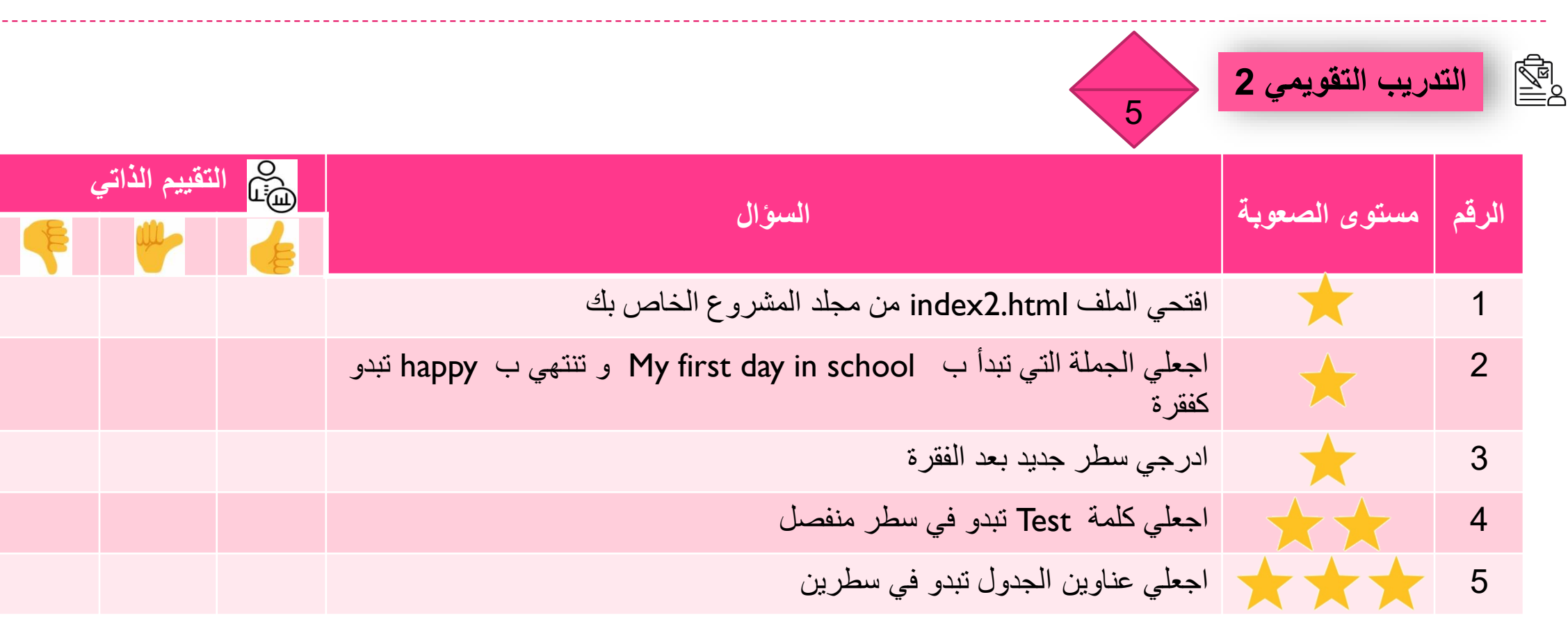

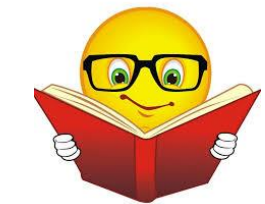

إعداد: أ. فاطمة الحسيني

إدراج الصورة

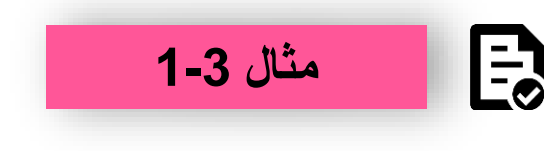

ادرجي الصورة abc.png في صفحة الويب

الحل:

<img src="abc.png" />

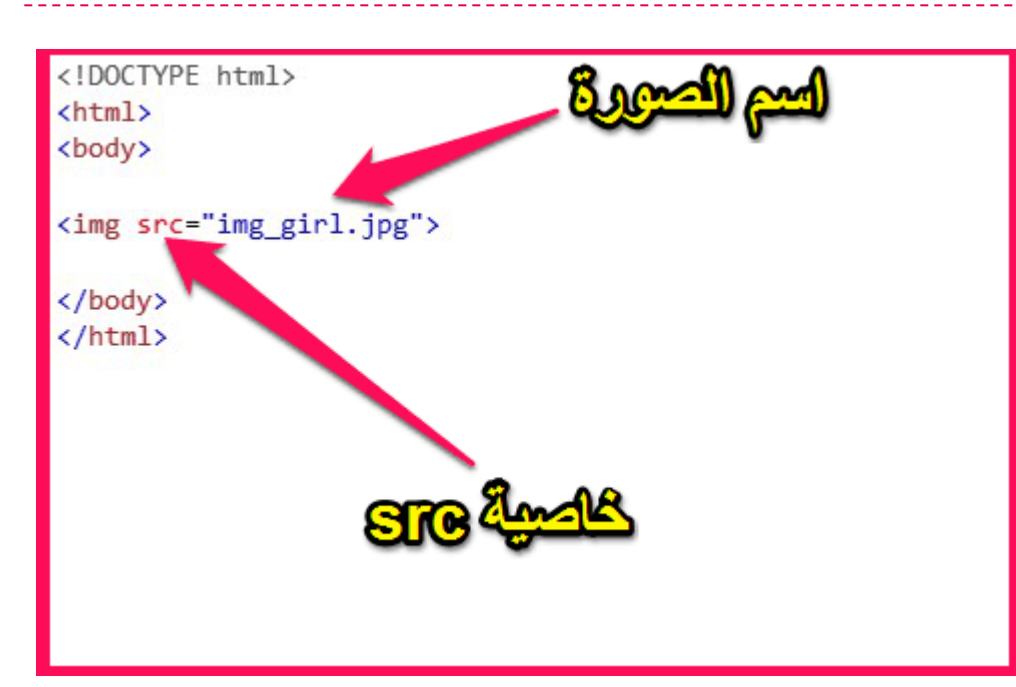

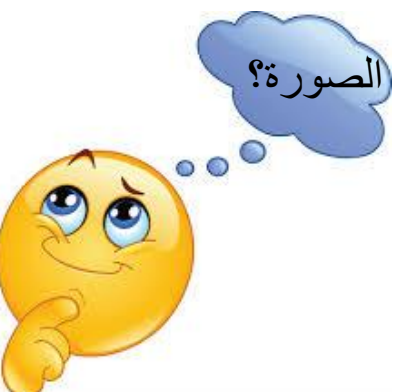

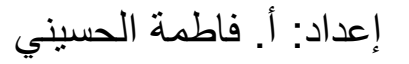

\_\_\_\_\_

إعداد: أ. فاطمة الحسيني

إدراج الصورة

# نز تحدي

ادرجي الصورة happy.png الموجودة في المجلد faces الموجود في المجلد images

الحل:

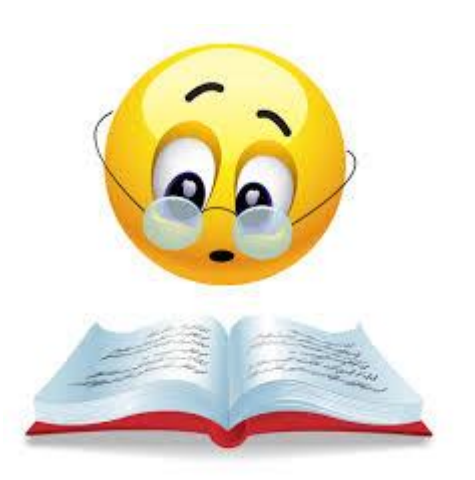

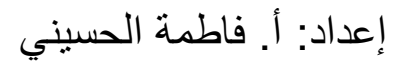

إدراج الصورة

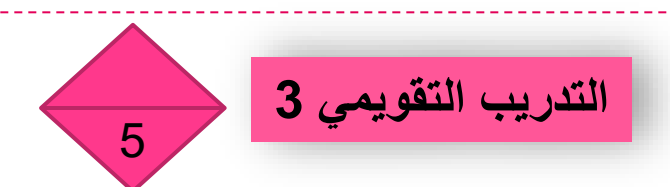

| ،<br>ا | لتقييم الذاتي<br>مسلل | السبؤال                                                                                      | مستوى الصعوبة     | الرقم |
|--------|-----------------------|----------------------------------------------------------------------------------------------|-------------------|-------|
|        |                       | افتحي الملف index2.html من مجلد المشروع الخاص بك                                             | $\star$           | 1     |
|        |                       | ادرجي الصورة sun.png تحت الفقرة                                                              | $\star$           | 2     |
|        |                       | عدلي اسم الصورة test.jpg ليصبح mytest.jpg                                                    | $\star$           | 3     |
|        |                       | ادرجي الصورة moon.png الموجودة في المجلد images تحت الجدول                                   | $\star \star$     | 4     |
|        |                       | ادرجي الصورة star.png الموجودة في المجلد images الموجود في المجلد<br>project في نهاية الصفحة | $\star\star\star$ | 5     |

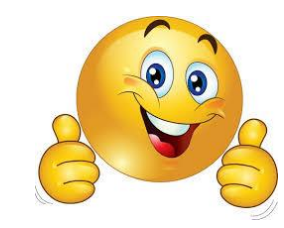

إعداد: أ. فاطمة الحسيني

\_\_\_\_\_

\_\_\_\_\_\_

إدراج الارتباط التشعبي

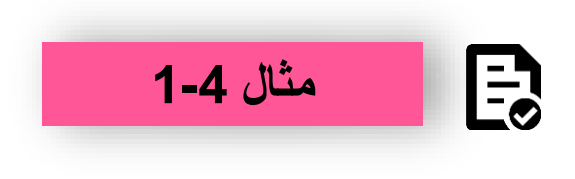

ادرجي ارتباط تشعبي يفتح الملف index.html و جملة ارتباطه Click here

### الحل:

<a href="index.html">Click here</a>

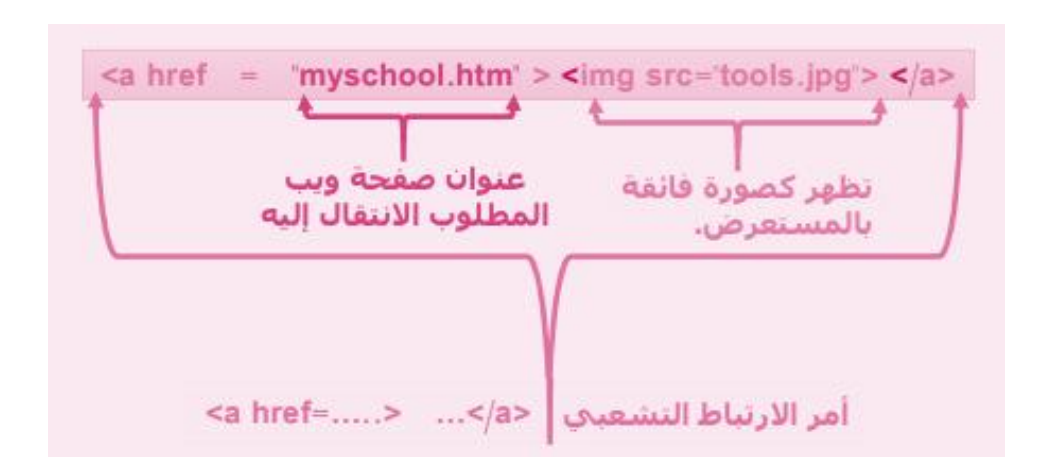

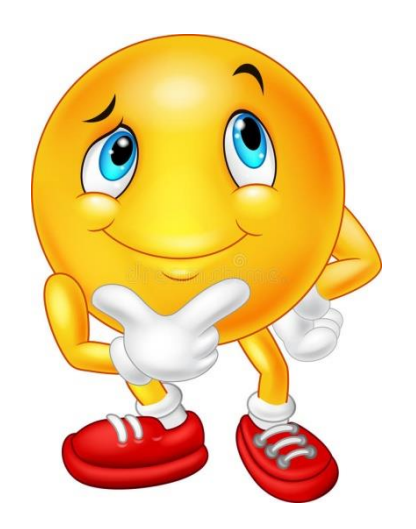

إعداد: أ. فاطمة الحسيني

إدراج الارتباط التشعبى

# ? تمرین 1-1

ادرجي ارتباط تشعبي جملة ارتباطه For more info و يفتح الصفحة www.google.com

الحل:

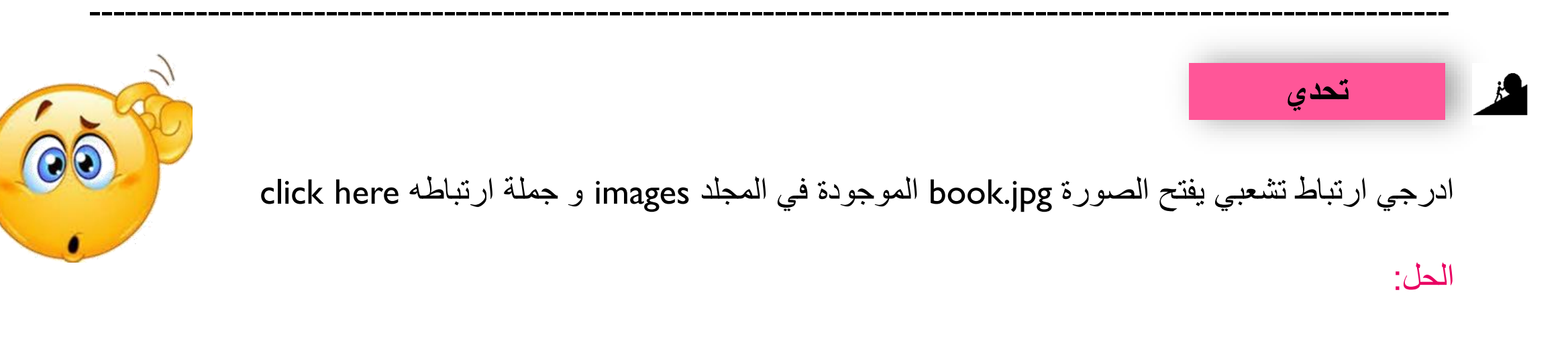

إعداد: أ. فاطمة الحسيني

إدراج الارتباط التشعبي

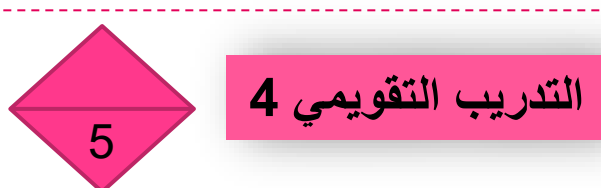

|        |                     | · · · · · · · · · · · · · · · · · · ·                                                                                                    |                   |       |
|--------|---------------------|----------------------------------------------------------------------------------------------------|-------------------|-------|
| ,<br>• | لتقييم الذاتي<br>مس | السبؤال                                                                                                    | مستوى الصعوبة     | الرقم |
|        |                     | افتحي الملف index.html من مجلد المشروع الخاص بك                                                                                              | $\star$           | 1     |
|        |                     | ادرجي ارتباط تشعبي يفتح الملف home.html و جملة ارتباطه home                                                                                  | $\star$           | 2     |
|        |                     | ادرجي ارتباط تشعبي يفتح الصورة page.png الموجودة في المجلد images و<br>جملة ارتباطه sub page image                                           | $\star\star$      | 3     |
|        |                     | ادرجي ارتباط تشعبي يفتح الملف contact.html الموجود في المجلد pages و<br>الذي بذاته موجود في المجلد project و اجعلي جملة ارتباطه contact page | $\star\star\star$ | 4     |

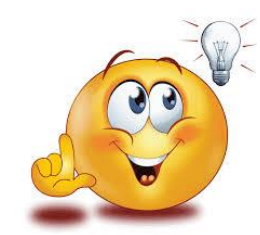

إعداد: أ. فاطمة الحسيني

إدراج الجدول

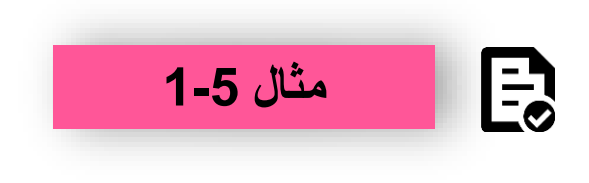

- ادرجي ما يلي:
- علامة الجدول
- علامة صف الجدول

### الحل:

الجدول صف الجدول /tr>

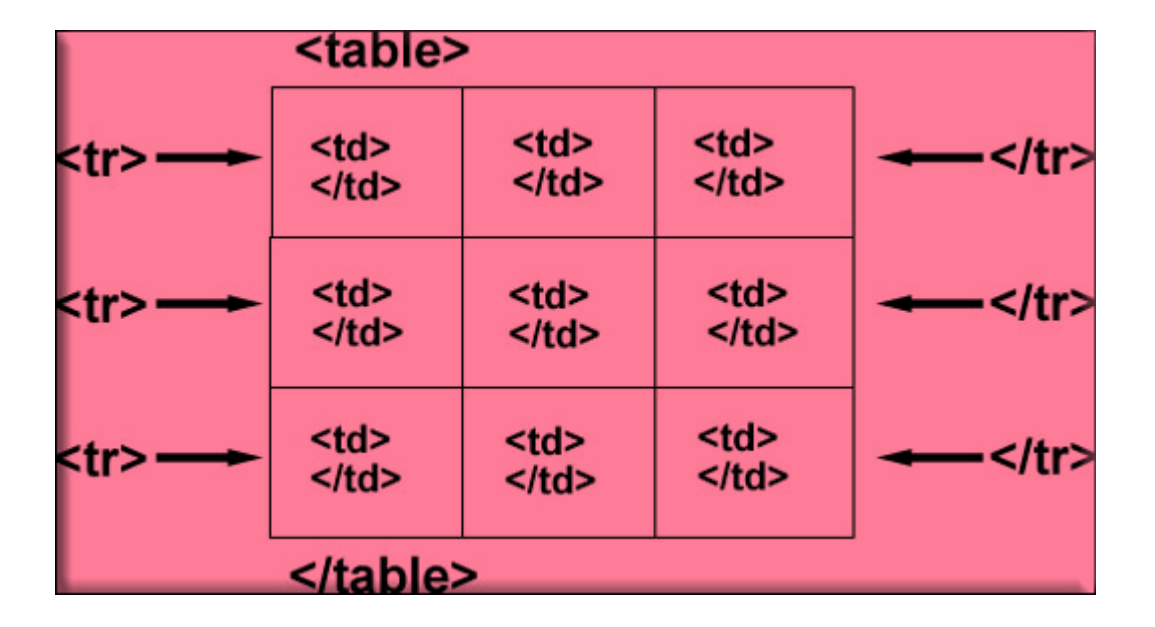

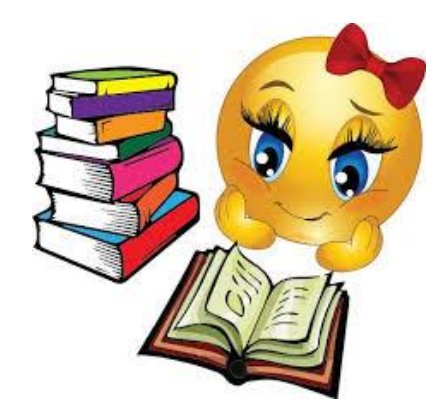

إعداد: أ. فاطمة الحسيني

ادراج الجدول

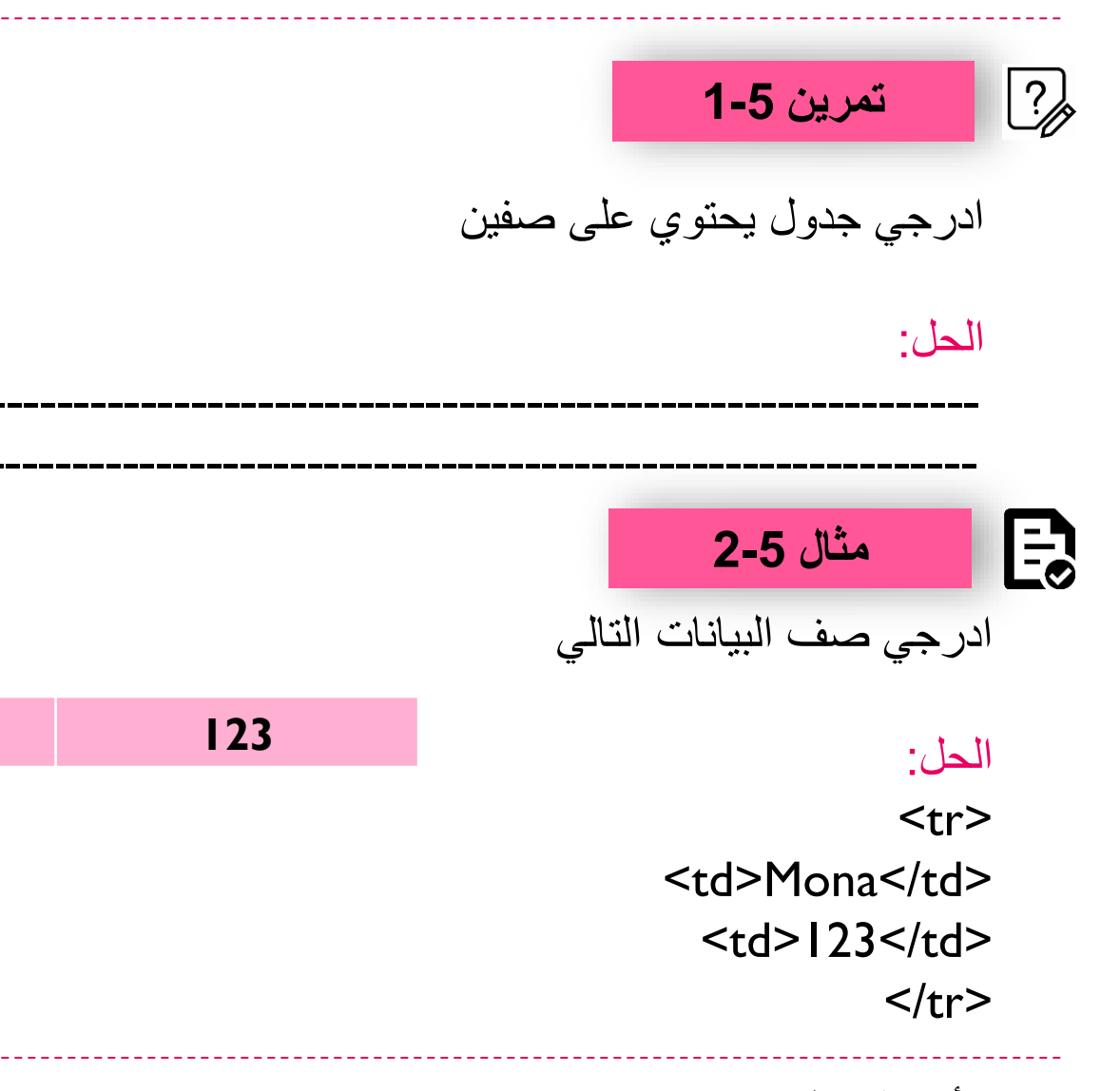

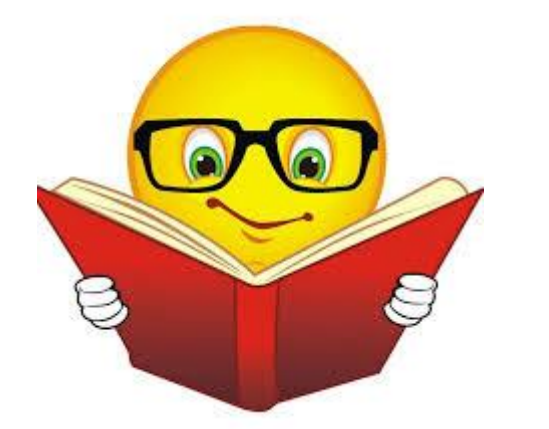

Mona

إعداد: أ. فاطمة الحسيني

إدراج الجدول

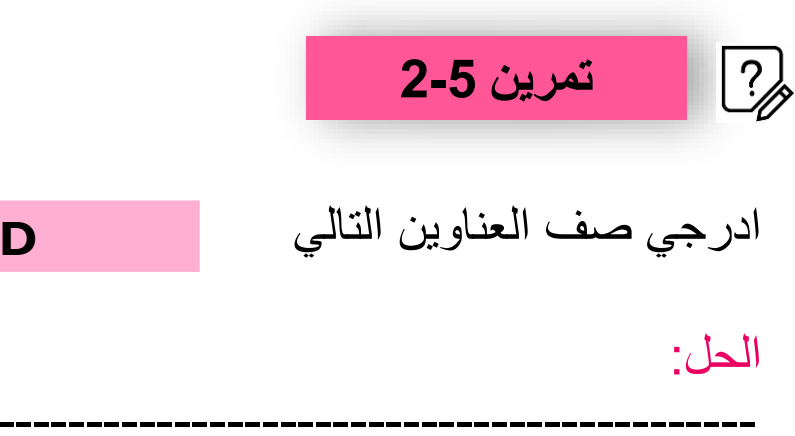

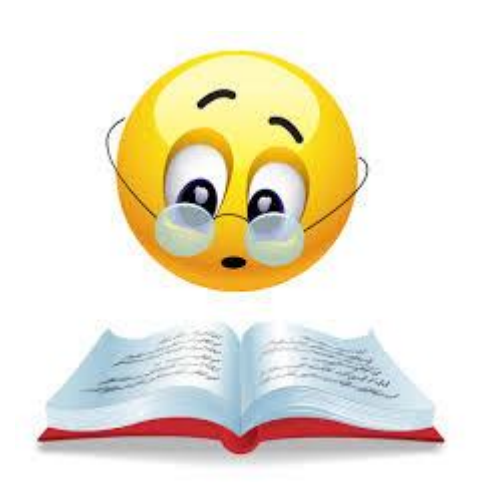

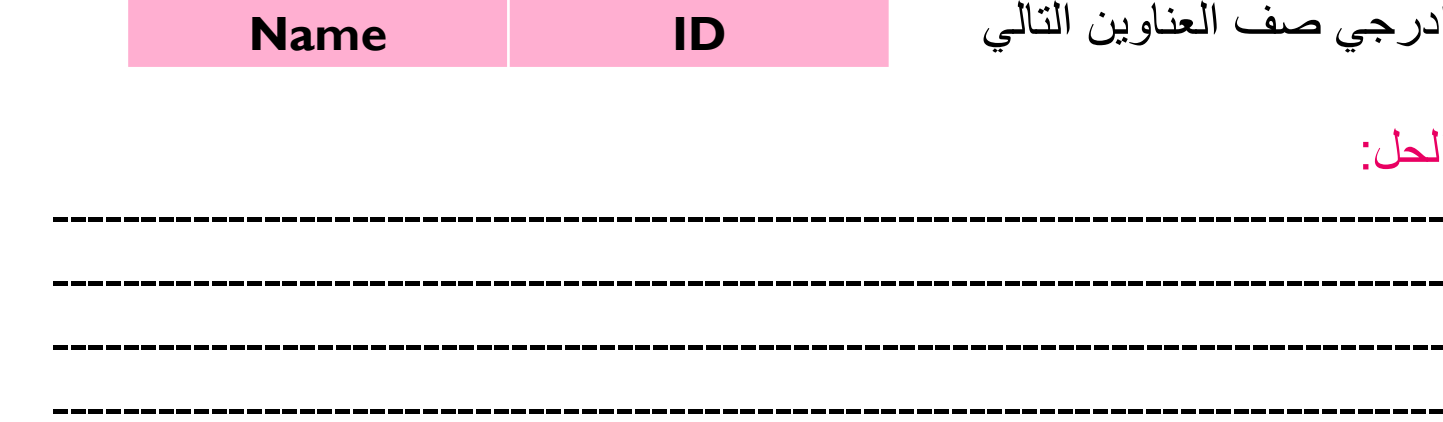

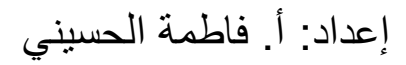

إدراج الجدول

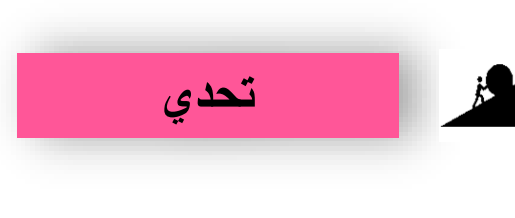

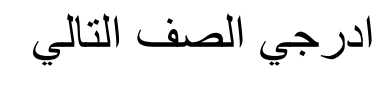

الحل:

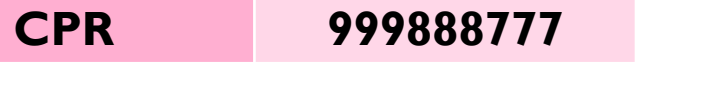

\_\_\_\_\_

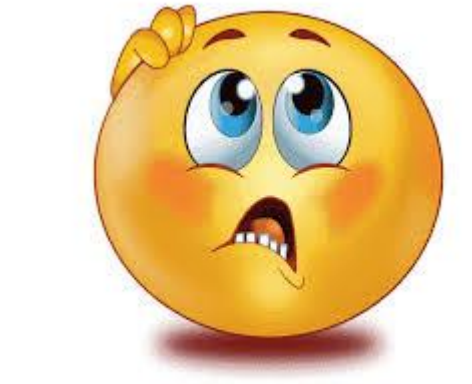

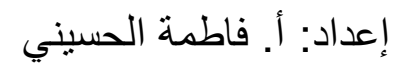

إدراج الجدول

|                | 5                                                               | ريب التقويمي 5 | <b>111</b> |
|----------------|-----------------------------------------------------------------|----------------|------------|
| التقييم الذاتي | السوَّال                                                        | مستوى الصعوبة  | الرقم      |
|                | افتحي الملف index.html من مجلد المشروع الخاص بك                 | $\star$        | 1          |
|                | اضيفي خلية بيانات تحوي 11-12-1999في نهاية الصف الأخير في الجدول | $\star$        | 2          |
|                | اضيفي عنوان جدول Date في نهاية الصف الأول في الجدول             | $\star\star$   | 3          |
|                | ادرجي صف البيانات التالي في نهاية الجدول<br>Sara 45 11-10-1998  | ***            | 4          |

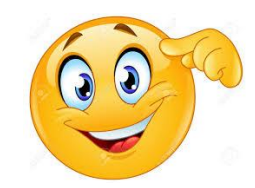

\_\_\_\_\_

إعداد: أ. فاطمة الحسيني

\_\_\_\_\_

\_ \_ \_

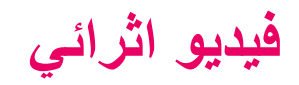

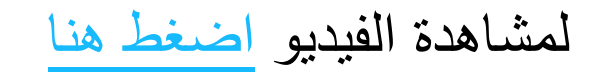

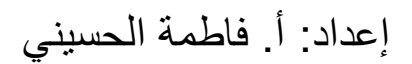

نشاط تفاعلي

## لحل النشاط من خلال تطبيق Wall Word اضغطي هنا

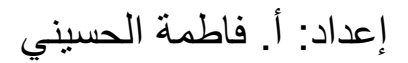

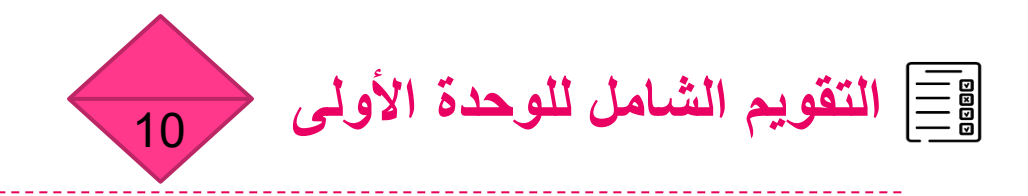

| التقييم الذاتي |   | 11 | 91 c 91                                                                                     |                     | * •1  |
|----------------|---|----|---------------------------------------------------------------------------------------------|---------------------|-------|
|                | - |    | السوّال                                                                                     | مستوى الصعوبة       | الرقم |
|                |   |    | افتحي الملف index.html من مجلد المشروع الخاص بك                                             | $\star$             | 1     |
|                |   |    | ادرجي اسمك كعنوان من المستوى الثاني في بداية الصفحة                                         | $\star$             | 2     |
|                |   |    | ادرجي الجملة My page كعنوان للمتصفح                                                         | $\star \star$       | 3     |
|                |   |    | اجعلى الجملة التي تبدأ ب  My class is  و تنتهي ب  all days تبدو كفقرة                       | $\star$             | 4     |
|                |   |    | ادرجي سطر جديد تحت الفقرة                                                                   | $\star$             | 5     |
|                |   |    | ادرجي الصورة test.jpg المجودة في المجلد xyz تحت العنوان من المستوى<br>الرابع                | $\star\star$        | 6     |
|                |   |    | ادرجي الجملة show results في نهاية الصفحة و اجعليها ارتباط تشعبي يفتح<br>الملف results.html | $\star\star\star$   | 7     |
|                |   |    | ادرجي صف البيانات التالي في بداية الجدول<br>Name Lara                                       | $\star \star \star$ | 8     |

\_\_\_\_\_

إعداد: أ. فاطمة الحسيني

المصادر و التغذية الراجعة

### المصادر

- https://www.moe.gov.bh/moeecontent.aspx
  - ww.w3schools.com @
    - التغذية الراجعة
  - والتنزيل ملف التغذية الراجعة اضغط هنا

إعداد أفاطمة الحسيني